## Leave Report on Employee Self Service – Supervisor Approval

GeneralGuidelinesfor LeaveReports:

x Self

## Leave Report on Employee Self Service – Supervisor Approval

StepThree:ChooseApproveor AcknowledgeTimeandclickSelect.If actingasa proxy, use the drop down arrow to select the person for whom you are approvingleave.

StepFour: Itemsfor approvalare

## Leave Report on Employee Self Service – Supervisor Approval

StepFive:Reviewthe submitted report. Clickon the employeename to open the LeaveReport.

Reviewreported leavetime. Unpaidtime other than FMLAshouldstill be routed through Human Resources for entry.

Youcan review Leave Balances o makes ure adequate time is available by clicking on Leave Balance